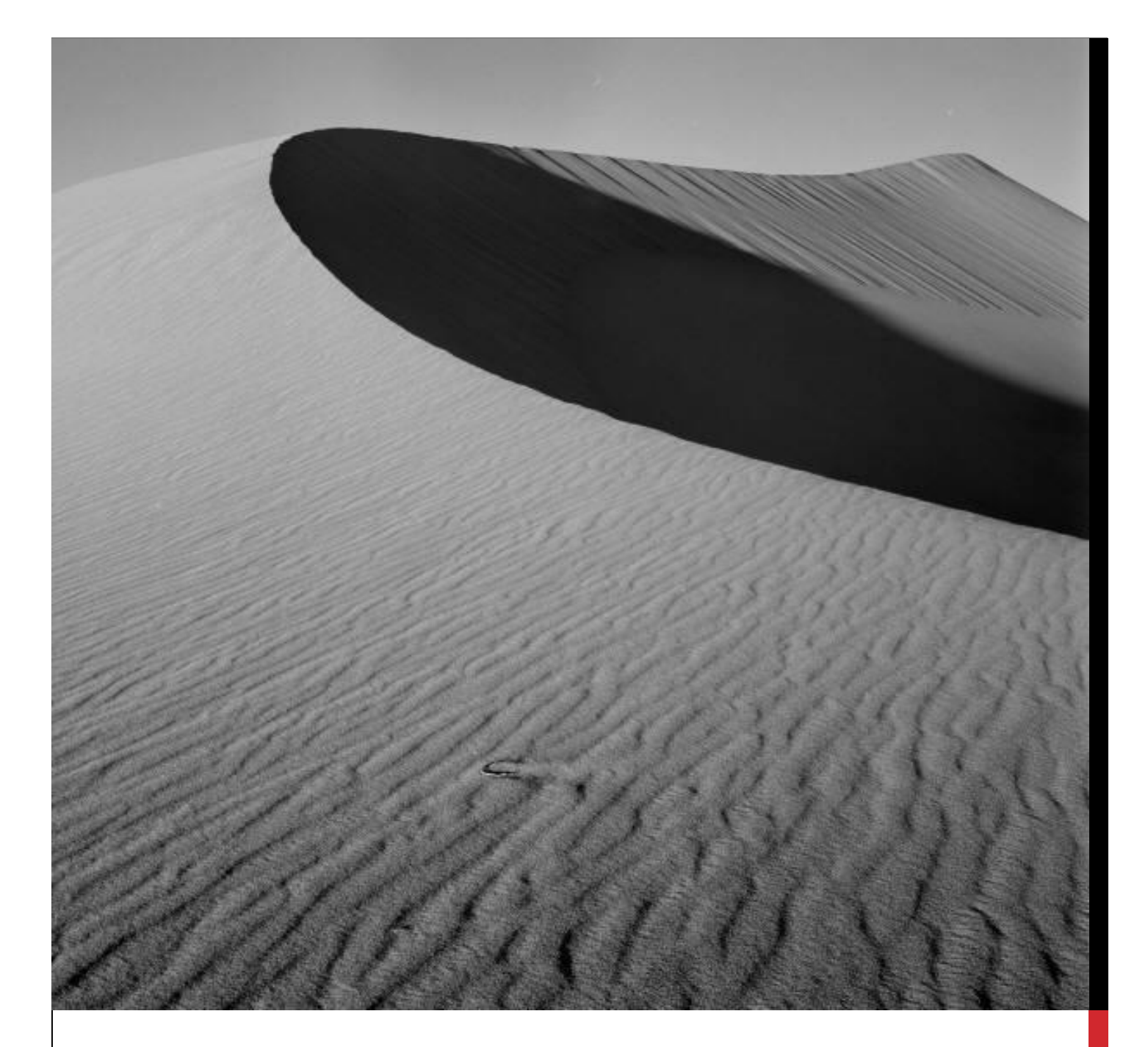

## FIND YOUR LINKEDIN AUTHOR PAGE

This document shows you how to find your LinkedIn Author Page.

# FIND YOUR LINKEDIN AUTHOR PAGE

### 1. SIGN IN TO LINKEDIN

To see your Profile, click 'Me'.

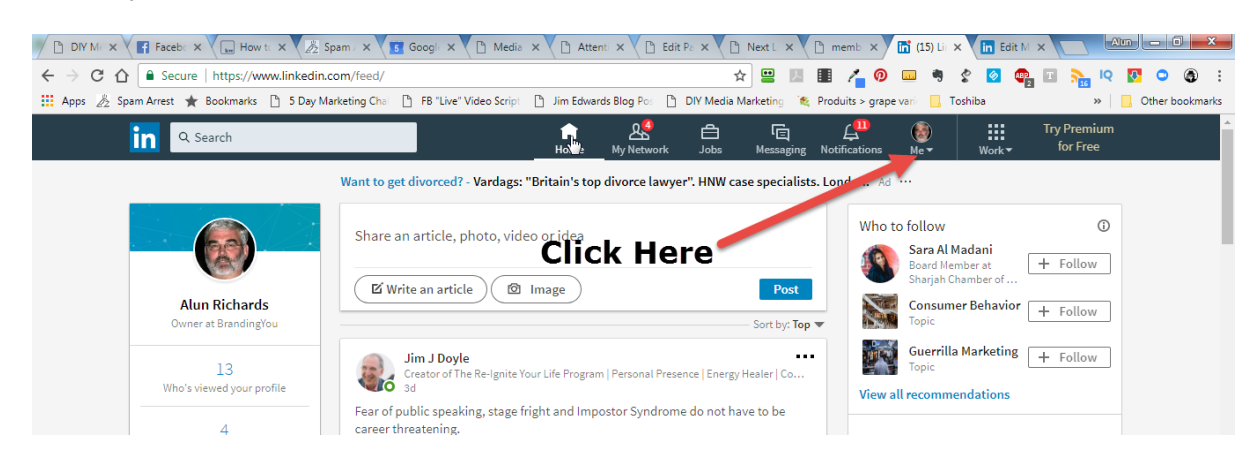

### 2. NOW CLICK 'VIEW PROFILE'

| DIY M: X F Facebo X How to X                                    | ipam 🗸 🗙 🖸 Google 🗙 🗸 🗅 Media 🗙 🗸 🗅 Attenti 🗙 🗸 🗅 Edit I                          | Pa 🗙 🕐 Next L 🗙 🕐 memb 🗙 🚮 (                          | 15) Li 🗙 in Edit M 🗙 🔤 🖓 🛄 🗖 🔤 🗶 |  |  |
|-----------------------------------------------------------------|-----------------------------------------------------------------------------------|-------------------------------------------------------|----------------------------------|--|--|
| ← → C ☆ Secure   https://www.linkedin.                          | com/feed/                                                                         | * 😐 🗷 🔳 🖊 😡 🚥                                         | 🦔 🔮 🙋 💷 🏊 🍳 🚺 🕥 🚳 🗄              |  |  |
| 🔢 Apps 🙇 Spam Arrest 🛧 Bookmarks 🗋 5 Day M                      | arketing Chai 🕒 FB "Live" Video Script 🕒 Jim Edwards Blog Po: 🗅                   | DIY Media Marketing 🛛 💐 Produits > grape vari         | 🛄 Toshiba 🔋 🛄 Other bookmarks    |  |  |
| C Search                                                        |                                                                                   | 自 喧 眞 <sup>10</sup><br>Jobs Messaging Notifications M | Try Premium                      |  |  |
| Want to get divorced? - Vardags: "Britain's top divorce lawyer' |                                                                                   |                                                       |                                  |  |  |
|                                                                 | Now Click Here                                                                    | Alun Richards<br>View profile                         | / ①                              |  |  |
|                                                                 |                                                                                   | ACCOUNT                                               | I Chamber of                     |  |  |
| Alun Richards                                                   | ☐ Write an article ☐ Image                                                        | Settings & Privacy                                    | mer Behavior                     |  |  |
| Owner at BrandingYou                                            |                                                                                   | Help Center                                           | -1. Follow                       |  |  |
| 13<br>Who's viewed your profile                                 | Jim J Doyle<br>Creator of The Re-Ignite Your Life Program   Personal Presen<br>3d | Language                                              | illa Marketing + Follow          |  |  |
|                                                                 |                                                                                   | MANAGE                                                |                                  |  |  |
|                                                                 |                                                                                   | Posts & Activity                                      | mendations                       |  |  |
| 4                                                               | career threatening.                                                               | Job postings                                          |                                  |  |  |

Your LinkedIn Profile will now display (see below).

#### 3. GO TO THE ADDRESS BAR

Copy the text after linkedin.com/in/

This may be your name, or a version of it. It may be alun-richards-63542-01a

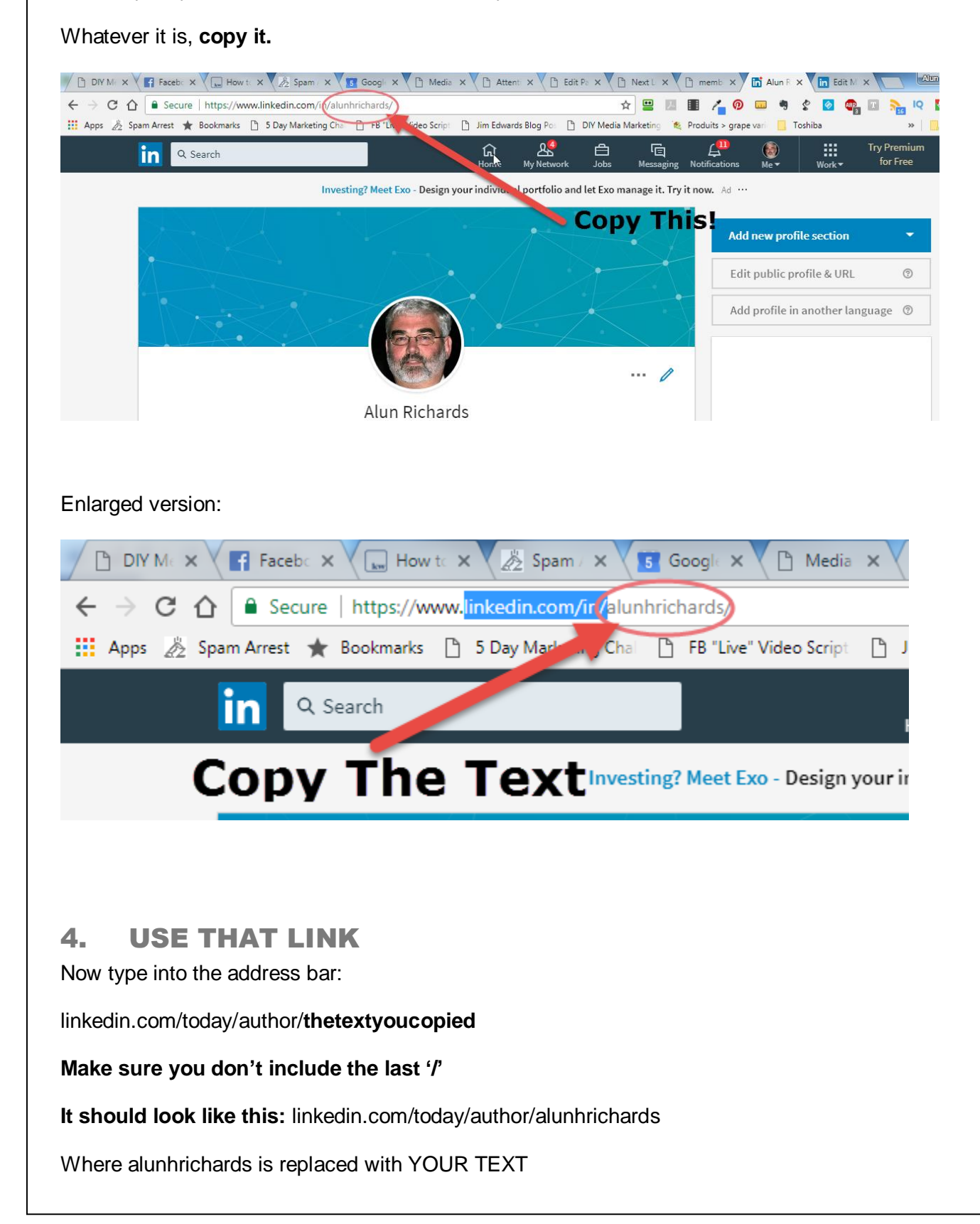

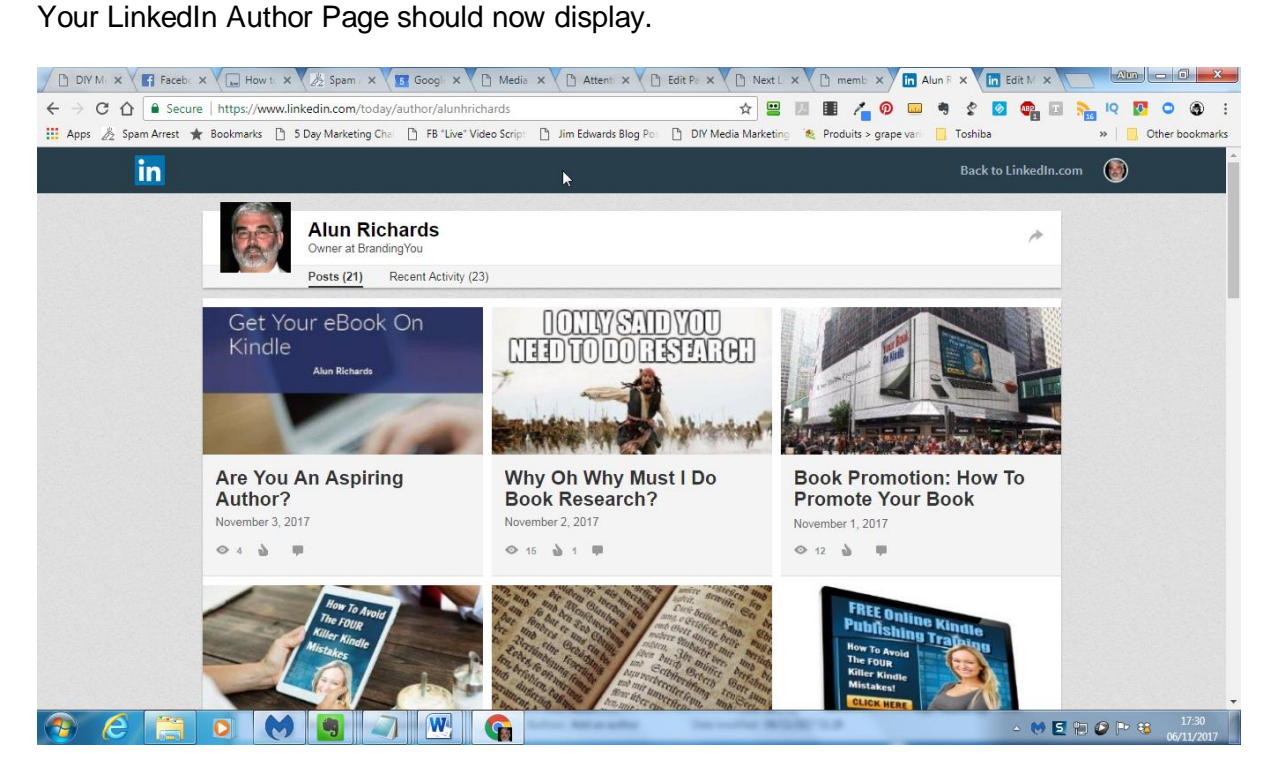

This is the URL to which you point your domain (eg articlesbyalun.com)

ADMIRE YOUR AUTHOR PAGE

5.

### 6. OPTIONAL – EDIT YOUR PROFILE NAME

You can edit your LinkedIn Profile Name, which changes your Author Page URL.

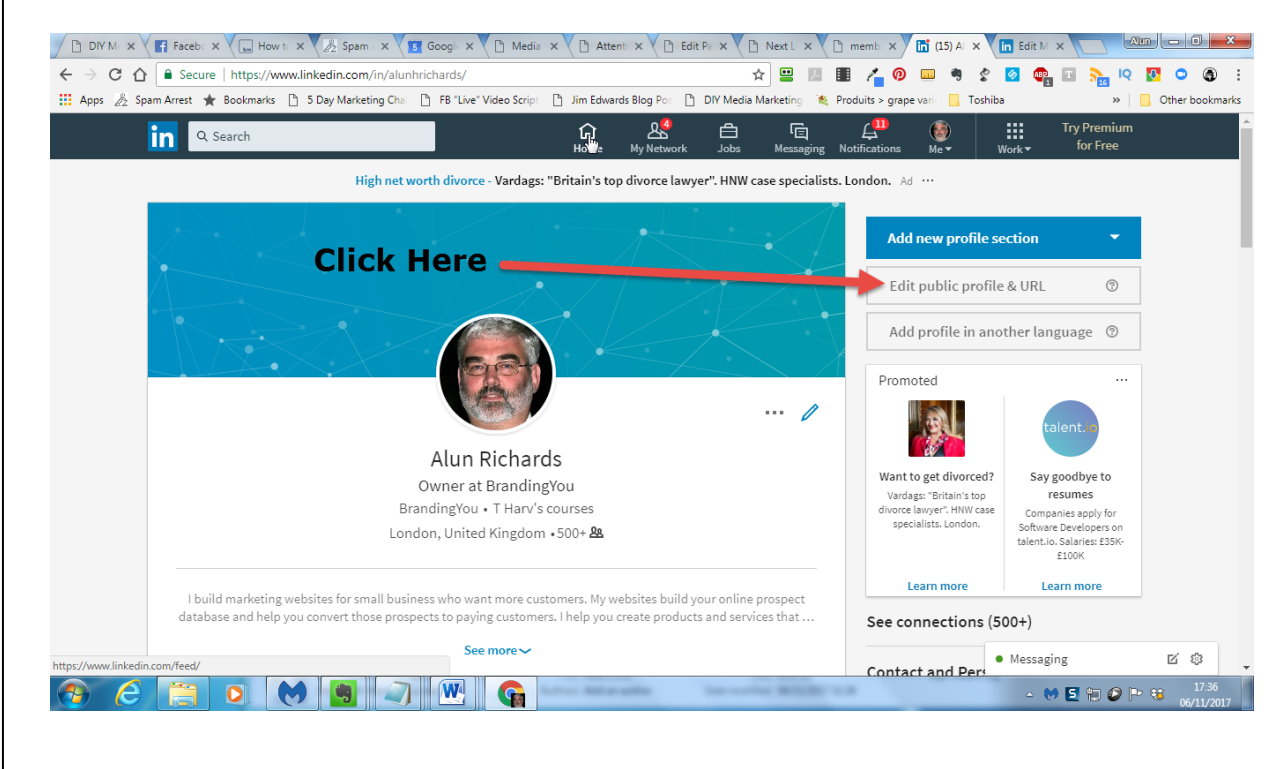

#### 7. CHANGE PUBLIC PROFILE URL

Click on the **Pencil** and you can edit your **Profile URL**. Well, the name part of it, anyway.

The name you use must not already be taken.

So you can get alunhrichards instead of alun-richards-63578-01a, for example.

| DIVIN X Face: X How X 2 Span X S Goog X D N                                                             | $fedi \times \bigvee \bigcirc Atter \times \bigvee \bigcirc Edit \vdash \times \bigvee \bigcirc Next \times \bigvee \bigcirc $ | mem × V [in] (15) / × V [in] Edit   × V [in] Edit   ×                                                                                                    |                               |
|----------------------------------------------------------------------------------------------------|----------------------------------------------------------------------------------------------------|----------------------------------------------------------------------------------------------------|-------------------------------|
| ← → C ☆ Secure   https://www.linkedin.com/public-profile/setting                                        | s?trk=d_flagship3_profile_self_view_public_pr 🛧 🞴                                                                              | 2 🗵 🎚 者 🤊 🚥 🤋 🎸 💁 📭                                                                                                    | i 🛼 Q 🚺 🗢 🚳 🗄                 |
| 🔢 Apps 🔏 Spam Arrest 🚖 Bookmarks 🗅 5 Day Marketing Chal 🗅 FB "Live" V                                   | /ideo Script 🕒 Jim Edwards Blog Pos 🕒 DIY Media Marketi                                                                        | ing 🛚 💐 Produits > grape vari 🗧 📙 Toshiba                                                                                                    | » Other bookmarks             |
| in                                                                                                    | N                                                                                                    | Back to LinkedIn.                                                                                                    | .com 🔞                        |
| Public profile settings<br>When viewers haven't signed in, this is how your p                           | rofile appears. You control what sections are visible and car                                                                  | n update your URL.                                                                                                    |                               |
| Alun Richards<br>London, United Kingdom   Management Conse<br>Recommendations 3 people have recommended | 500+<br>connections<br>Alun                                                                                                    | Edit public profile URL<br>Enhance your personal brand by creating a<br>custom URL for your LinkedIn public profile.                                                                         |                               |
|                                                                                                    | Click on                                                                                                    | www.linkedin.com/in/alunhrichards                                                                                                    |                               |
| Alun's Posts & Activity                                                                                 | the Pencil                                                                                                    | Customize Your Public Profile                                                                                                    |                               |
| Get Your eBook On<br>Kindle                                                                             | Alun liked                                                                                                    | Select what shows via searches on Bing,<br>Google, etc. as well as on public profile badges<br>and permitted services like Outlook, when the<br>viewers are not logged-in members or did not |                               |
|                                                                                                    | Are you an aspiring Kindle<br>author? Then you can get this<br>Alun shared                                                     | bind their Linkedin account to their account on such services.                                                                                                    |                               |
| Are You An Aspiring Author?<br>Alun on Linkedin<br>November 3, 2017                                     | Hemingway was right, but you<br>now have other options. Short                                                                  | Profile edits attect this public profile's contents.<br>Edit your Profile >                                                                                                    |                               |
| See 20 more posts                                                                                       | See all activity                                                                                                    | Make my public profile visible to no one Make my public profile visible to everyone Basics (required)                                                                                        | •                             |
| 📀 (ĉ) 🚞 🖸 (M) 🖪 📿 🖳                                                                                     | G                                                                                                    | ∽ (Ø [                                                                                                    | 5 🐑 🕗 🖻 😵 17:38<br>06/11/2017 |

#### Note!

If you do change the URL, your Author Page URL will change too.

So if you want to change it, do it **before** you redirect your domain.

Alun Richards

alun@brandingyou.org